# Installationsanleitung SQL Server 2014/2016 Express

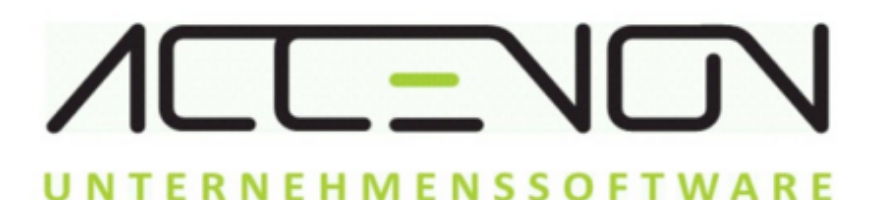

# Inhaltsverzeichnis

| Anleitung SQL-Server | 3  |
|----------------------|----|
| SQL Server 2014      | 4  |
| SQL Server 2016      | 8  |
| Konfiguration        | 13 |

## **Anleitung SQL-Server**

Help-ID:10002, letzte Änderung:24.04.2012 15:25:37

-0-

## SQL Server 2014

Help-ID:10001, letzte Änderung:27.06.2018 16:04:24

Diese Anleitung beschreibt die Installation eines "SQL-Servers 2014 Express" und eines "SQL-Servers 2016 Express" mit "SQL Server Management Studio" für 32-Bit und 64-Bit Betriebssysteme:

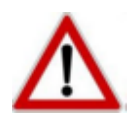

Es wird empfohlen, die Installation vom SQL Server mit einem Windowsuser durchzuführen, der "Administratorberechtigungen" hat

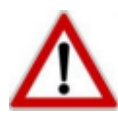

Das Setup vom SQL Server prüft vor der Installation, ob alle relevanten Komponenten für den SQL Server auf dem Betriebssystem installiert sind. Falls nicht, wird auf die fehlenden Komponenten hingewiesen. Das Setup wird daraufhin abgebrochen.

#### Installation SQL Server 2014

- Die entsprechende SQL Server Version herunterladen Herunterladen
- Setupdatei mit einem Doppelklick ausführen
- Im "Installationscenter" auf den Menüpunkt "Installation" wechseln und den ersten Punkt "Neuinstallation oder Hinzufügen von Funktionen zu einer vorhanden Installation" auswählen

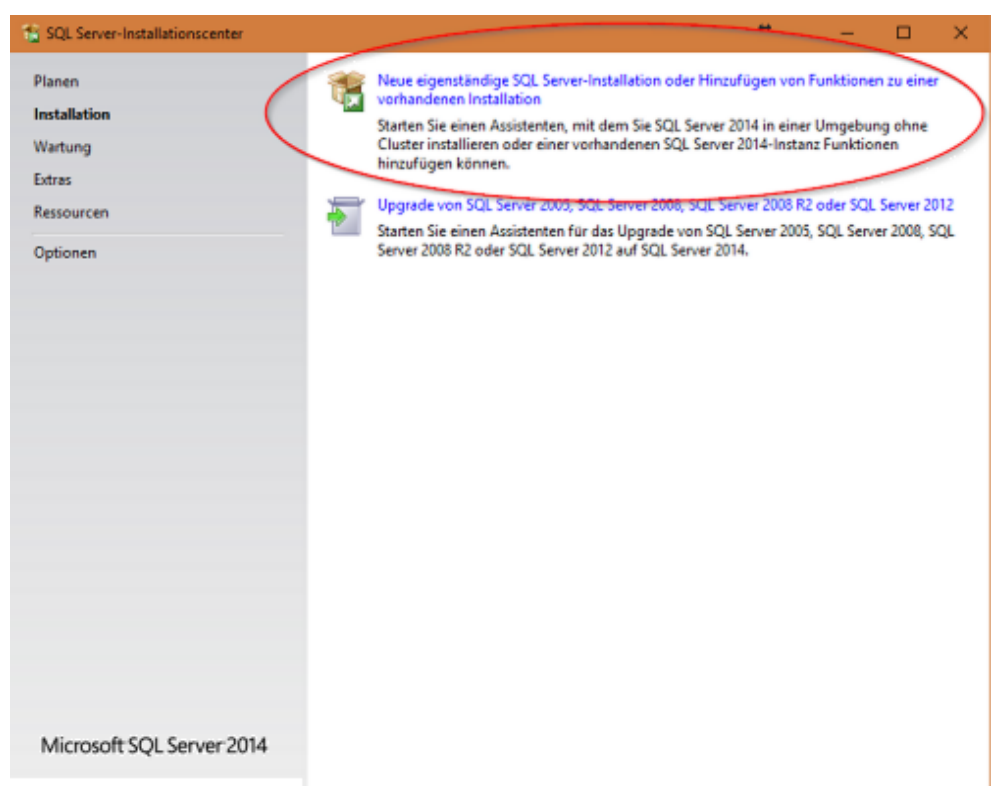

- Lizenzbedingungen akzeptieren und auf "Weiter" klicken
- Im Installationsabschnitt "Funktionsauswahl" folgende Funktionen aktivieren. Anschließend mit einem Klick auf "Weiter" die Installation fortfahren

| Funktionsauswahl<br>Wählen Sie die zu installieren                                                                                                    | den Express-Funktionen                                                                                                    | aus.                                                                                                    |                                                 |                                                                                                    |                                                                                                    |                      |                                       |
|----------------------------------------------------------------------------------------------------|----------------------------------------------------------------------------------------------------|----------------------------------------------------------------------------------------------------|-------------------------------------------------|----------------------------------------------------------------------------------------------------|----------------------------------------------------------------------------------------------------|----------------------|---------------------------------------|
| Lizenzbedingungen<br>Globale Regeln<br>Produktupdates<br>Setupdateien installieren<br>Installationsregeln<br>Funktionsregeln<br>Instanzkonfiguration<br>Serverkonfiguration<br>Datenbankmodulkonfiguration<br>Funktionskonfigurationsregeln<br>Installationsstatus<br>Abgeschlossen | Funktionen:<br>Instantfunktionen<br>Database Er<br>SQL Sen<br>Volltect-<br>Reporting S<br>Freigegebene Funi<br>Konnektivit<br>Abwärtskon<br>Clienttools<br>Dokumenta<br>Verwaltung<br>Verwaltung<br>SQL Client (<br>LocalDB | ngine Services<br>ver-Replikation<br>und semantische Extraktion<br>ervices - Systemeigen<br>ktionen<br>ät der Clienttools<br>npatibilität der Clienttools<br>SDK<br>tionskomponenten<br>stools - Einfach<br>ungstools - Vollständig<br>Connectivity SDK | für die Suche                                   | Funktionsbesc<br>Die Konfigura<br>der einzelnen<br>einer SQL Sen<br>Erforderliche R<br>ausgewählte F<br>Bereits install<br>Windows<br>c<br>Erforderlicher<br>Laufwerk C: 1<br>705388 MB ver | hreibung:<br>tion und Verw<br>Instanzfunkti<br>ver-Instanz ver<br>fomponenten<br>unktionen:<br>iert:<br>PowerShell 2J<br>Speicherplatz<br>058 MB erford<br>rfügbar | für<br>0<br>lerlich, | • • • • • • • • • • • • • • • • • • • |
|                                                                                                    | Alles auswählen<br>Instanzstammverzei<br>Verzeichnis für freig<br>Verzeichnis für freig                                                                                                    | Auswahl aufheben<br>ichnis:<br>gegebene Funktionen:<br>gegebene Funktionen (x86):                                                                                                    | C:\Program Fi<br>C:\Program Fi<br>C:\Program Fi | i <b>les\Microsoft SQL</b><br>iles\Microsoft SQL<br>iles (x86)\Microsof                                                                                                    | Server\<br>Server\<br>t SQL Server\                                                                                                    |                      |                                       |

• Installationabschnitt "Instanzkonfiguration" - den Punkt "Benannte Instanz" wählen und den Instanznamen "ZE2014" eintragen. Anschließend auf "Weiter" klicken.

| 🖀 SQL Server 2014-Setup                            |                          |                          |                        |                   | - 🗆 X       |
|----------------------------------------------------|--------------------------|--------------------------|------------------------|-------------------|-------------|
| Instanzkonfiguration                               |                          |                          |                        |                   |             |
| Geben Sie den Namen und di<br>integriert.          | e Instanz-ID für die SQI | L Server-Instanz an. Die | Instanz-ID wird in den | Installationspfad |             |
| Lizenzbedingungen                                  | O Standardinstanz        |                          |                        |                   |             |
| Globale Regeln<br>Vicrosoft Update                 | Benannte Instan:         | ZE2014                   |                        |                   |             |
| roduktupdates<br>etupdateien installieren          | Instanz-ID:              | ZE2014                   |                        |                   |             |
| nstallationsregeln<br><sup>s</sup> unktionsauswahl |                          | i.                       |                        |                   |             |
| unktionsregeln                                     | SQL Server-Verzeich      | inis: C:\Program Files\  | Microsoft SQL Server\A | ISSQL12.ZE2014    |             |
| nstanzkonfiguration                                | Installierte Instanzer   | n:                       |                        |                   |             |
| atenbankmodulkonfiguration                         | Instanzname              | Instanz-ID               | Funktionen             | Edition           | Version     |
| unktionskonfigurationsregeln                       | ZE2016                   | MSSQL13.ZE2016,          | SQLEngine_VNext,       | Express           | 13.1.4001.0 |
| nstallationsstatus                                 |                          |                          |                        |                   |             |
| bgeschlossen                                       |                          |                          |                        |                   |             |
|                                                    |                          |                          |                        |                   |             |
|                                                    |                          |                          |                        |                   |             |
|                                                    |                          |                          |                        |                   |             |
|                                                    | 3                        |                          |                        |                   |             |
|                                                    |                          |                          |                        |                   |             |

- Installationsabschnitt "Serverkonfiguration" Die Dienste auf automatisch einstellen und mit "Weiter" fortfahren. Gegebenenfalls den Diensten ein anderes Benutzerkonto zuweisen.
- Installationsabschnitt "Datenbankmodulkonfiguration" den Punkt "Gemischter Modus" wählen und für den Benutzer "sa" das Kennwort "Accenon1996!" hinterlegen.

| 🐮 SQL Server 2014-Setup                                                                                                    |                                                                                                    |                                                                                                    | *                                                                                      | - 0 ×                                                                                                    |
|----------------------------------------------------------------------------------------------------|----------------------------------------------------------------------------------------------------|----------------------------------------------------------------------------------------------------|----------------------------------------------------------------------------------------|----------------------------------------------------------------------------------------------------|
| Datenbankmodulkonfig<br>Geben Sie den Authentifizierung<br>Datenbankmodul an.                                                                                                    | <b>juration</b><br>ssicherheitsmodus, die Administratorer                                                                                                    | n und die Datenverzeichnisse                                                                                                    | für das                                                                                |                                                                                                    |
| Lizenzbedingungen<br>Globale Regeln<br>Microsoft Update<br>Produktupdates<br>Setupdateien installieren<br>Installationsregeln<br>Funktionsregeln<br>Instanskonfiguration<br>Serverkonfiguration<br>Datenbankmodulkonfiguration<br>Funktionskonfigurationsregeln<br>Installationsstatus<br>Abgeschlossen | Serverkonfiguration Datenverzeichr<br>Geben Sie den Authentifizierungsm<br>Authentifizierungsmodus<br>O Windows-Authentifizierungsmo<br>Gemischter Modus (SQL Server-<br>Geben Sie das Kennwort für das SO<br>Kennwort eingeben:<br>Kennwort bestätigen:<br>SQL Server-Administratoren angebe<br>NTI-AUTORITATUNetzwerkdiemst (N<br>Aktuellen Benutzer hinzufügen | isse Benutzerinstanzen Fil<br>odus und die Administratore<br>dus<br>Authentifizierung und Windo<br>8. Server-Systemadministrato<br>Accenon19<br>Accenon19<br>etzwerkdienst)<br>Hinzufügen Entfernen | LESTREAM<br>en für das Datenb<br>ws-Authentifizien<br>rkonto (SA') an.<br>296!<br>296! | ankmodul an.<br>ung)<br>SQL Server-<br>Administratoren<br>haben<br>uneingeschränk<br>t Zugriff auf das<br>Datenbankmod |
|                                                                                                    |                                                                                                    | < Zurück Weite                                                                                                    | er > Abbre                                                                             | chen Hilfe                                                                                                    |

- Die Installation vom SQL Server wird nun gestartet
- Wenn am Ende der Installation alles fehlerfrei durchgelaufen ist, mit "Fertig stellen" bestätigen.

-0-

### SQL Server 2016

Help-ID:10006, letzte Änderung:27.06.2018 16:00:34

#### **Installation SQL Server 2016**

- Die entsprechende SQL Server Version herunterladen Herunterladen
- Setupdatei mit einem Doppelklick ausführen

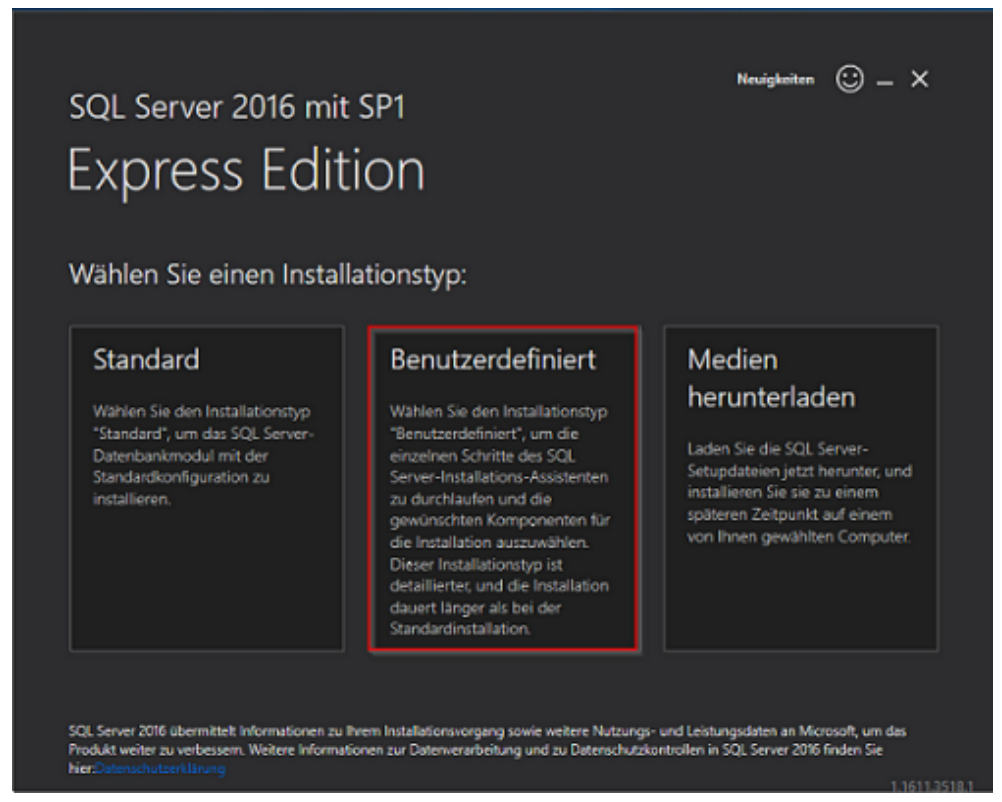

- Wählen Sie nun das Installationsverzeichnis aus und klicken auf "weiter"
- Anschließend öffnet sich das "Installationscenter". Im "Installationscenter" auf den Menüpunkt "Installation" wechseln und den ersten Punkt "Neuinstallation oder Hinzufügen von Funktionen zu einer vorhanden Installation" auswählen

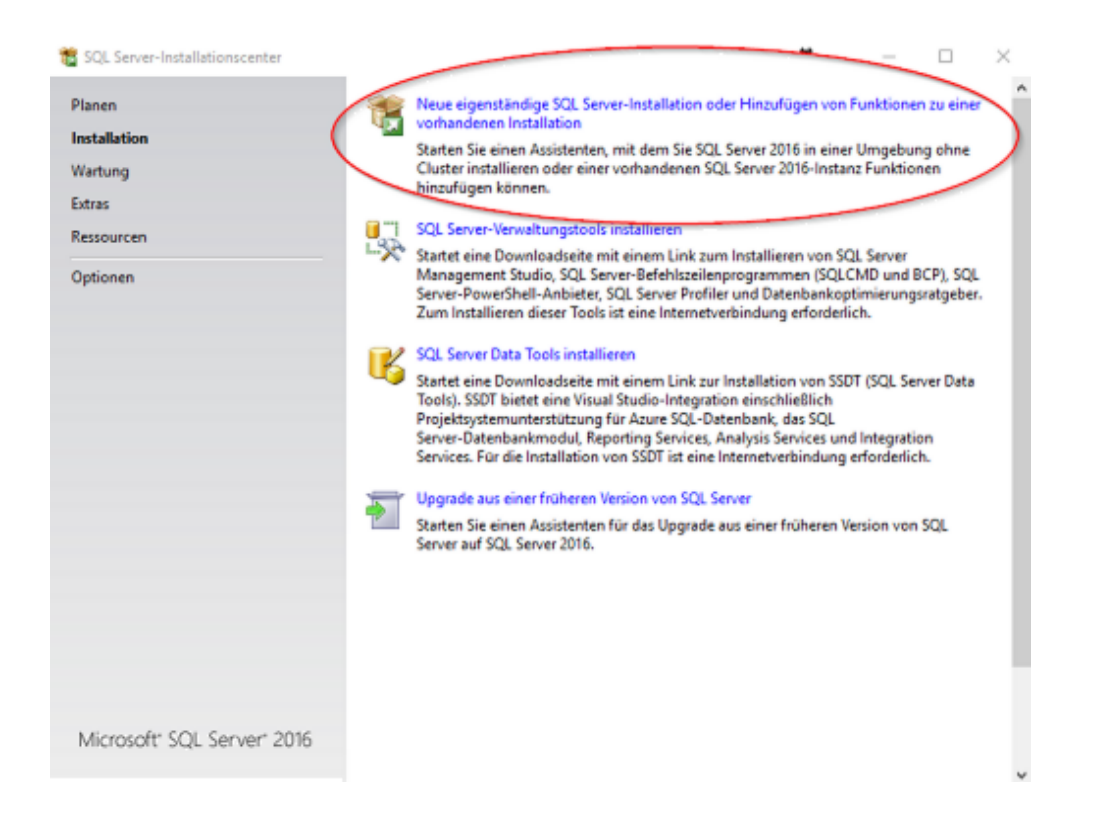

- Im Installationsabschnitt "Microsoft Update" können Sie das Kontrollkästchen "Mit Microsoft Update nach Updates suchen " aktivieren, wenn es gewünscht ist und anschließend auf "Weiter" klicken
- Nach dem Sie die Regeln erfolgreich abgeschlossen haben mit "Weiter" bestätigen
- Im Installationsabschnitt "Installationstyp" SQL Server 2016 neu installieren wählen und auf "Weiter" klicken

| 📸 SQL Server 2016-Setup                             |                                                                                                    |                        |                          | *                   | -            |           | ( |
|-----------------------------------------------------|----------------------------------------------------------------------------------------------------|------------------------|--------------------------|---------------------|--------------|-----------|---|
| Installationstyp<br>Führen Sie eine Neuinstallation | aus, oder fügen Sie ein                                                                                                    | er vorhandenen SQL S   | erver 2016-Instanz Fea   | tures hinzu.        |              | _         |   |
| Globale Regeln                                      | SQL Server 2016 nr                                                                                                    | eu installieren        |                          |                     |              |           |   |
| Microsoft Update                                    | Wählen Sie diese O                                                                                                    | Option, wenn Sie eine  | neue SQL Server-Instar   | nz oder freigegeber | ne Kompo     | nenten    |   |
| Produktupdates                                      | installieren möchte                                                                                                    | m.                     |                          |                     |              |           |   |
| Setupdateien installieren                           | O Features zu einer w                                                                                                    | orhandenen SQL Serve   | r 2016-Instanz hinzufü   | gen                 |              |           |   |
| Installationsregeln                                 | ZE2016                                                                                                    |                        | ~                        |                     |              |           |   |
| Installationstyp                                    | Wählen Sie diese (                                                                                                    | Intion wenn Sie einer  | vorbandenen SOL Sen      | er-Instanz Funktion | nen hinnri   | filmen    |   |
| Lizenzbedingungen                                   | möchten. Beispiels                                                                                                    | weise können Sie der   | Instanz, in der das Date | enbankmodul entha   | alten ist, A | Inalysis  |   |
| Funktionsauswahl                                    | Services-Funktione                                                                                                    | en hinzufügen. Die Fur | ktionen innerhalb eine   | er Instanz müssen d | erselben l   | Idition   |   |
| Funktionsregeln                                     | angehören.                                                                                                    |                        |                          |                     |              |           |   |
| Instanzkonfiguration                                | Installierte Instanzen:                                                                                                    |                        |                          |                     |              |           |   |
| Serverkonfiguration                                 | Instanzname                                                                                                    | Instanz-ID             | Funktionen               | Edition             | Vers         | ion       | 1 |
| Datenbankmodulkonfiguration                         | ZE2016                                                                                                    | MSSQL13.ZE2016         | SQLEngine.SQLEn          | Express             | 13.1.        | 4001.0    | 1 |
| Reporting Services-Konfiguration                    | ZE2014                                                                                                    | MSSQL12.ZE2014         | SQLEngine, SQLEn         | Express             | 12.0.        | 2000.8    | 1 |
| Zustimmung zur Installation vo                      | <freigegebene ko<="" td=""><td></td><td>SSMS</td><td></td><td>13.0.</td><td>16100.1</td><td>1</td></freigegebene>           |                        | SSMS                     |                     | 13.0.        | 16100.1   | 1 |
| Funktionskonfigurationsregeln                       | <freigegebene ko<="" td=""><td></td><td>Conn, BC, SDK</td><td></td><td>13.0.</td><td>14500.10</td><td>1</td></freigegebene> |                        | Conn, BC, SDK            |                     | 13.0.        | 14500.10  | 1 |
| Installationsstatus                                 | <freigegebene ko<="" td=""><td></td><td>SSMS, Adv_SSMS,</td><td></td><td>12.0.</td><td>2000.8</td><td></td></freigegebene>  |                        | SSMS, Adv_SSMS,          |                     | 12.0.        | 2000.8    |   |
| Abgeschlossen                                       |                                                                                                    |                        | < Zur                    | ück: Weiter         | >            | Abbrechen |   |

- Die Lizenzbedingungen akzeptieren und mit "Weiter" bestätigen
- Installationsabschnitt "Funktionsauswahl" Nur die im Screenshot ersichtlichen Funktionen aktivieren. Anschließend mit einem Klick auf "Weiter" die Installation fortfahren

| 📸 SQL Server 2016-Setup                                                                                                    |                                                                                                    |                                                                                                    |                                                           | +                                                                                                    | -                                                                                                    |                                                                                   | ×   |
|----------------------------------------------------------------------------------------------------|----------------------------------------------------------------------------------------------------|----------------------------------------------------------------------------------------------------|-----------------------------------------------------------|----------------------------------------------------------------------------------------------------|----------------------------------------------------------------------------------------------------|-----------------------------------------------------------------------------------|-----|
| Funktionsauswahl<br>Wählen Sie die zu installierend                                                                                                    | ien Express-Funktioner                                                                                                    | n aus.                                                                                                    |                                                           |                                                                                                    |                                                                                                    |                                                                                   |     |
| Globale Regeln<br>Produktupdates<br>Setupdateien installieren<br>Installationsregeln<br>Installationstyp<br>Lizenzbedingungen<br>Funktionswahl<br>Funktionsregeln<br>Instanzkonfiguration<br>Serverkonfiguration<br>Datenbankmodulkonfiguration<br>Funktionskonfigurationsregeln<br>Installationsstatus<br>Abgeschlossen | Funktionen:<br>Patabase E<br>Sol, Se<br>Sol, Se<br>Reports<br>Reports<br>Freigegebene Fun<br>Konnektivi<br>Atwärtsko<br>Clienttools<br>Dokument<br>Sol, Client<br>Collenttools<br>Dokument<br>Sol, Client | ngine Services<br>ver-Renlik ton<br>- und semantische Extrakt<br>e- Abfragedienst für esten<br>Services - Systemeigen<br>kitonen<br>tät der Clienttools<br>mpatibilität der Clienttools<br>SDK<br>stionskomponenten<br>Connectivity SDK<br>e Funktionen | ion für die Suche<br>ne Daten                             | Funktionsbeschreibung<br>Die Konfiguration und<br>einzelnen Instanzfunkt<br>Server-Instanzensiolie<br>Instanzen können para<br>Erforderliche Kompone<br>Funktionen:<br>Bereits installiert:<br>- Windows PowerSh<br>- Microsoft Visual St<br>- Microsoft NET Fra<br>C<br>Erforderlicher Speicher<br>Laufwerk C: 1058 MB er<br>MB verfügbar | F<br>Verwendur<br>ionen eine<br>von anden<br>rt. SQL Serv<br>Ilel auf der<br>nten für au<br>ell 3.0 oder<br>udio 2010 -<br>mework 4.J<br>platz<br>rforderlich | ng der<br>r SQL<br>en SQL<br>er-<br>nselben<br>sgewählt<br>höher<br>Weiterve<br>6 |     |
|                                                                                                    | Alles auswählen Auswahl aufheben<br>Instanzstammverzeichnis:<br>Verzeichnis für freigegebene Funktionen:<br>Verzeichnis für freigegebene Funktionen (x86):                                                |                                                                                                    | C:\Program File<br>C:\Program File<br>5): C:\Program File | s\ <b>Microsoft SQL Server</b> \<br>s\Microsoft SQL Server\<br>s (x86)\Microsoft SQL Server                                                                                                    |                                                                                                    |                                                                                   |     |
|                                                                                                    |                                                                                                    |                                                                                                    |                                                           | < Zurück Wei                                                                                                    | ter >                                                                                                    | Abbreck                                                                           | hen |

• Installationabschnitt "Instanzkonfiguration" - den Punkt "Benannte Instanz" wählen und den Instanznamen "ZE2016" eintragen. Anschließend auf "Weiter" klicken.

| 📋 SQL Server 2016-Setup                                  |                                                                                                    |                         |                         | -                 | -     | o ×       |
|----------------------------------------------------------|----------------------------------------------------------------------------------------------------|-------------------------|-------------------------|-------------------|-------|-----------|
| Instanzkonfiguration                                     |                                                                                                    |                         |                         |                   |       |           |
| Geben Sie den Namen und die<br>integriert.               | Instanz-ID für die SQL S                                                                                          | erver-Instanz an. Die I | nstanz-ID wird in den   | Installationspfad |       |           |
| Slobale Regeln                                           | ○ <u>S</u> tandardinstanz                                                                                         |                         |                         |                   |       |           |
| ficrosoft Update                                         | Benannte Instanz                                                                                                  | ZE2016                  |                         |                   |       | _         |
| roduktupdates                                            |                                                                                                    |                         |                         |                   |       |           |
| etupdateien installieren                                 |                                                                                                    |                         |                         |                   |       |           |
| nstallationsregeln                                       | Instanz-ID:                                                                                                    | ZE2016                  |                         |                   |       |           |
| nstallationstyp                                          |                                                                                                    |                         |                         |                   |       |           |
| unktionsauswahl<br>unktionsregeln<br>nstanzkonfiguration | SQL Server-Verzeichni<br>Installierte Instanzen:                                                                  | s: C:\Program Files\/   | /licrosoft SQL Server\N | ISSQL13.ZE2016    |       |           |
| olvBase-Konfiguration                                    | Instanzname                                                                                                    | Instanz-ID              | Funktionen              | Edition           | Vers  | ion       |
| erverkonfiguration                                       | ZE2016                                                                                                    | MSSQL13.ZE2016,         | SQLEngine,SQLEn         | Express           | 13.1. | 4001.0    |
| atenhankmodulkonfiguration                               | ZE2014                                                                                                    | MSSQL12.ZE2014          | SQLEngine,SQLEn         | Express           | 12.0. | 2000.8    |
| ustimmung zur Installation vo                            | <freigegebene ko<="" td=""><td></td><td>SSMS</td><td></td><td>13.0.</td><td>16100.1</td></freigegebene>           |                         | SSMS                    |                   | 13.0. | 16100.1   |
| uslationshapfiquationscolo                               | <freigegebene ko<="" td=""><td></td><td>Conn, BC, SDK</td><td></td><td>13.0.</td><td>14500.10</td></freigegebene> |                         | Conn, BC, SDK           |                   | 13.0. | 14500.10  |
| unkoonskonriguradonsregen                                | <freigegebene ko<="" td=""><td></td><td>SSMS, Adv_SSMS,</td><td></td><td>12.0.</td><td>2000.8</td></freigegebene> |                         | SSMS, Adv_SSMS,         |                   | 12.0. | 2000.8    |
| Abgeschlossen                                            |                                                                                                    |                         |                         |                   |       |           |
|                                                          | T                                                                                                    |                         | « 7m                    | iirk Weite        |       | Abbrechen |

• Bei dem Installationsabschnitt "PolyBase-Konfiguration" benötigen Sie nur auf "Weiter" klicken und anschließend bei der Serverkonfiguration alle Dienste auf "Automatisch" stellen und mit "Weiter" fortfahren

| n SQL Server 2016-Setup                                                                                                    |                                                                                                    |                                                                                                    | *                                                                     | - 0                                      | >     |
|----------------------------------------------------------------------------------------------------|----------------------------------------------------------------------------------------------------|----------------------------------------------------------------------------------------------------|-----------------------------------------------------------------------|------------------------------------------|-------|
| Serverkonfiguration<br>Geben Sie die Dienstkonten und                                                                                                    | d die Sortierungskonfiguration an.                                                                                                    |                                                                                                    |                                                                       |                                          |       |
| Globale Regeln<br>Microsoft Update<br>Produktupdates                                                                                                    | Dienstkonten Sortierung<br>Microsoft empfiehlt die Verwendung                                                                                                    | eines separaten Kontos für                                                                                                    | jeden SQL Serv                                                        | er-Dienst.                               |       |
| Setupdateien installieren                                                                                                    | Dienst                                                                                                    | Kontoname                                                                                                    | Kennwort                                                              | Starttyp                                 |       |
| Installationsregelm                                                                                                    | SQL Server-Datenbankmodul                                                                                                    | NT Service\MSSQLSZE2                                                                                                    |                                                                       | Automatisch                              | ~     |
| Installationstyp                                                                                                    | SQL Server-PolyBase-Modul                                                                                                    | NT-AUTORITÄT\Netzwe                                                                                                    |                                                                       | Automatisch                              | ×     |
| Lizenzbedingungen                                                                                                    | SQL Server-PolyBase-Datenversch                                                                                                    | NT-AUTORITÄT\Netzwe                                                                                                    |                                                                       | Automatisch                              | × 1   |
| Funktionsauswahl                                                                                                    | SQL Server Launchpad                                                                                                    | NT Service\MSSQLLaun                                                                                                    |                                                                       | Automatisch                              |       |
| Funktionsregeln                                                                                                    | Startprogramm für SQL-Volltextfilt                                                                                                    | NT Service\MSSQLFDLa                                                                                                    |                                                                       | Manuell                                  |       |
| Instanzkonfiguration                                                                                                    | SQL Server-Browser                                                                                                    | NT AUTHORITY\LOCAL                                                                                                    |                                                                       | Automatisch                              | · ~   |
| PolyBase-Konfiguration<br>Serverkonfiguration<br>Datenbankmodulkonfiguration<br>Zustimmung zur Installation vo<br>Funktionskonfigurationsregeln<br>Installationsstatus<br>Abgeschlossen | SQL Server Database Engine Servi<br>Volumewartungstask zuweisen<br>Mit dieser Berechtigung wird eins<br>unwiderufliches Löschen von Da<br>ermöglicht wird, kann diese Einste<br>Klicken Sie hier, um Details anzug | ces Berechtigung zum Ausfü<br>e sofortige Dateiinitialisierun<br>tenseiten verhindert wird. De<br>ellung zur Offenlegung von i<br>eigen. | hren von<br>g ermöglicht, in<br>a der Zugriff aut<br>Informationen fr | idem ein<br>f gelöschte Inhall<br>ühren. | *     |
|                                                                                                    |                                                                                                    | < Zurü                                                                                                    | ick Weit                                                              | ter > Abbr                               | echen |

• Installationsabschnitt "Datenbankmodulkonfiguration" - den Punkt "Gemischter Modus" auswählen und für den Benutzer "sa" das Kennwort "Accenon1996!" hinterlegen. Bitte fügen Sie noch den Netzwerkdienst hinzu. Anschließend können Sie noch weitere Benutzer hinzufügen. Danach fahren Sie bitte mit der Installation fort, indem Sie auf "Weiter" klicken.

| Geben Sie den Authentifizierun<br>Einstellungen für das Datenban                                                                                                    | gssicherheitsmodus, die Administratoren, die Datenverz<br>modul an.                                                                                                    | eichnisse und die TempDB-                                                                                                    |                                                                                                |
|----------------------------------------------------------------------------------------------------|----------------------------------------------------------------------------------------------------|----------------------------------------------------------------------------------------------------|------------------------------------------------------------------------------------------------|
| Slobale Regeln<br>Microsoft Update<br>Produktupdates<br>Setupdateien installieren<br>Installationsregeln<br>Installationstyp<br>Lizenzbedingungen<br>Funktionsauswahl<br>Funktionsregeln<br>Instanzkonfiguration<br>PolvBase-Konfiguration | Serverkonfiguration Datenverzeichnisse TempDB<br>Geben Sie den Authentifizierungsmodus und die A<br>Authentifizierungsmodus<br>O Windows-Authentifizierungsmodus<br>(     Gemischter Modus (SQL Server-Authentifizierun<br>Geben Sie das Kennwort für das SQL Server-System<br>Kennwort eingeben:<br>Kennwort bestätigen: | Benutzerinstanzen FILESTREA<br>Administratoren für das Datenba<br>og und Windows-Authentifizierun<br>nadministratorkonto ("SA") an. –<br>Accenon1996!<br>Accenon1996! | M<br>nkmodul an.<br>ng)                                                                        |
| Serverkonfiguration<br>Datenbankmodulkonfiguration<br>Zustimmung zur Installation vo<br>Funktionskonfigurationsregeln<br>Installationsstatus<br>Abgeschlossen                                                                              | SQL Server-Administratoren angeben (NT-AUTORITAT)Netzwerkdienst (Netzwerkdienst)<br>Aktuellen Benutzer hinzufügen Hinzufügen                                                                                                    | Entfernen                                                                                                    | SQL Server-<br>Administratoren<br>haben<br>uneingeschränk<br>t Zugriff auf das<br>Datenbankmod |

- Stimmen Sie für die "Installation von Microsoft R Open zu" und klicken auf "Weiter"
- Bestätigen Sie nun alle Schritte mit "Weiter"
- Wenn am Ende der Installation alles fehlerfrei durchgelaufen ist, mit "Fertig stellen" bestätigen.

-0-

## Konfiguration

Help-ID:10003, letzte Änderung:06.06.2017 13:47:09

Der SQL Server muss so konfiguriert werden, dass Remoteverbindungen zugelassen werden, damit Clientzugriffe möglich sind. Die Einstellung kann wie folgt aktiviert werden:

• Unter [Start - Programme - Microsoft SQL Server - Konfigurationstools] den "SQL Server-Konfigurations-Manager" auswählen

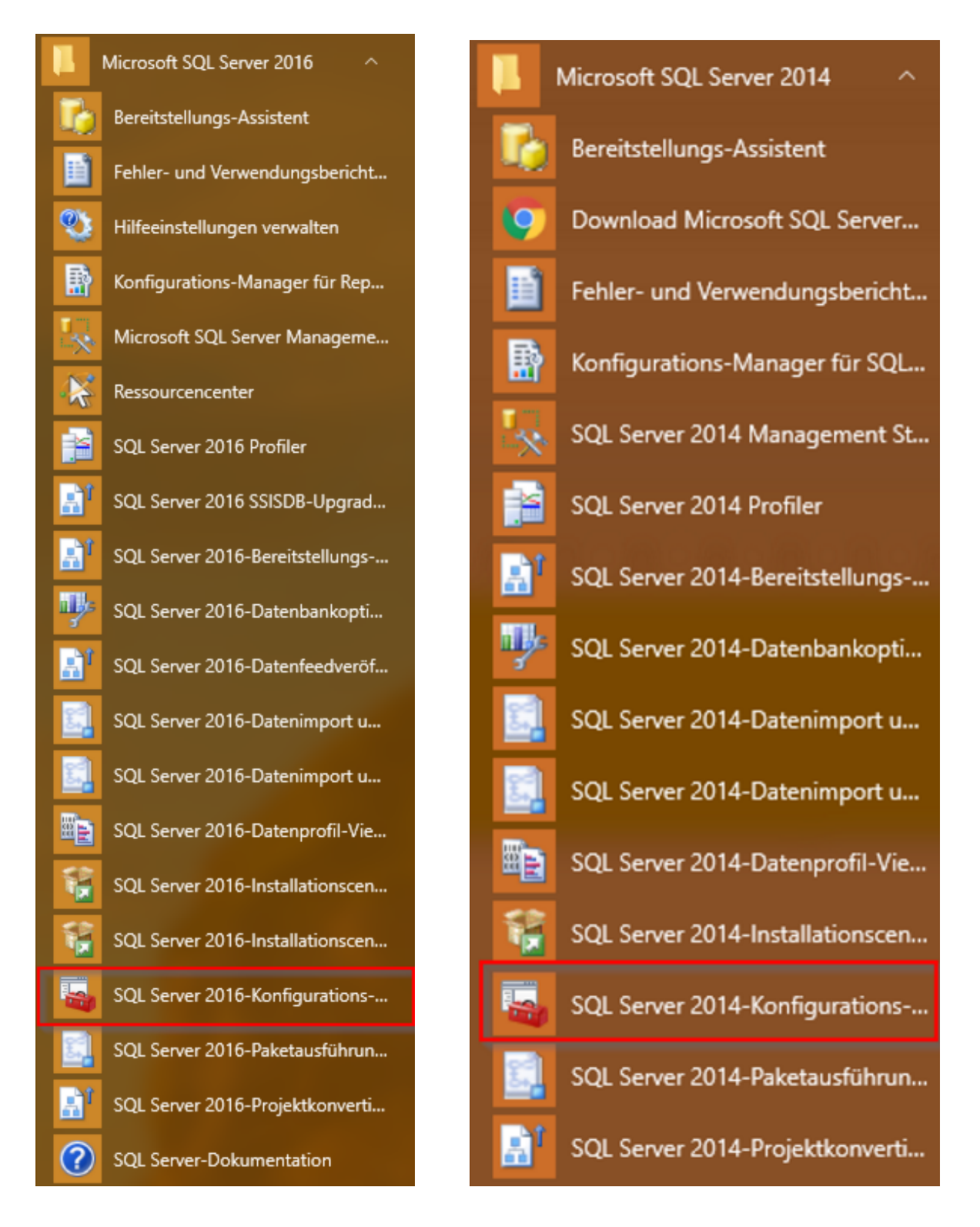

• Unter "SQL Server-Netzwerkkonfiguration" das Protokoll für "SQL2014" oder "SQL2016" auswählen und rechts im Kasten "TCP/IP" aktivieren

| Sql Server Configuration Manager                                                                                                    |                                                                     |                                                 |
|----------------------------------------------------------------------------------------------------|---------------------------------------------------------------------|-------------------------------------------------|
| Datei Aktion Ansicht ?                                                                                                    |                                                                     |                                                 |
| <ul> <li>SQL Server-Konfigurations-Manager (Lokal)</li> <li>SQL Server-Dienste</li> <li>SQL Server-Netzwerkkonfiguration (32 Bir</li> <li>SQL Native Client 11.0-Konfiguration (32</li> <li>SQL Server-Netzwerkkonfiguration</li> <li>SQL Server-Netzwerkkonfiguration</li> <li>Protokolle für 'ZE2016'</li> <li>Protokolle für 'ZE2014'</li> </ul>  | Protokollname<br>Shared Memory<br>Da <del>med Pipes</del><br>TCP/IP | Status<br>Deaktiviert<br>Aktiviert<br>Aktiviert |
| Sql Server Configuration Manager         Datei       Aktion       Ansicht       ?         (=)       (=)       (=)       (=)       ?                                                                                                    |                                                                     |                                                 |
| <ul> <li>SQL Server-Konfigurations-Manager (Lokal)</li> <li>SQL Server-Dienste</li> <li>SQL Server-Netzwerkkonfiguration (32 Bir</li> <li>SQL Native Client 11.0-Konfiguration (32.</li> <li>SQL Server-Netzwerkkonfiguration</li> <li>SQL Server-Netzwerkkonfiguration</li> <li>Protokolle für 'ZE2016'</li> <li>Protokolle für 'ZE2014'</li> </ul> | Protokollname<br>Shared Memory<br>Named Pipes<br>TCP/IP             | Status<br>Deaktiviert<br>Aktiviert<br>Aktiviert |

- Anschließend unter [Start Systemsteuerung Verwaltung Dienste] auf den Dienst "SQL Server Browser" einen Rechtsklick ausführen und "Eigenschaften auswählen
- Den Starttyp auf "Automatisch" ändern, den Dienst starten und das Fenster "Eigenschaften" wieder schließen

|                       | Anmelden                   | Wiederherstellung Abhängigkeiten                                                       |
|-----------------------|----------------------------|----------------------------------------------------------------------------------------|
| Dienstnar             | me: SC                     | QLBrowser                                                                              |
| Anzeigen              | ame: SC                    | QL Server Browser                                                                      |
| Beschreit             | oung: St<br>Vé             | tellt Clientcomputem SQL Server-                                                       |
| Pfad zur<br>"c:\Progr | EXE-Datei:<br>am Files (x8 | 6)\Microsoft SQL Server\90\Shared\sqlbrowser.exe"                                      |
| Starttyp:             | A                          | Automatisch 🗸 🗸                                                                        |
| Dienststa<br>Star     | tus: Ge                    | Configurieren der Startoptionen für Dienste<br>estartet<br>Beenden Anhalten Fortsetzen |
|                       | an die Startn              | parameter angeben, die übernommen werden sollen                                        |
| Sie könn<br>wenn der  | Dienst von                 | hier aus gestartet wird.                                                               |

• Zuletzt noch den Dienst "SQL Server 2014" oder "SQL Server 2016" neu starten

| 🔍 Dienste (Lokal)                                                                        | 🕘 Dienste (Lokal)                                                                                                    |
|------------------------------------------------------------------------------------------|----------------------------------------------------------------------------------------------------|
| SQL Server (ZE2016)                                                                      | SQL Server (ZE2014)                                                                                                    |
| Den Dienst <u>beenden</u><br>Den Dienst <u>anhalten</u><br>Den Dienst <u>neu starten</u> | Den Dienst <u>beenden</u><br>Den Dienst <u>anhalten</u><br>Den Dienst <u>neu starten</u>                                     |
| Beschreibung:<br>Ermöglicht die Speicherung,<br>Verarbeitung und den kontrollierten      | Beschreibung:<br>Ermöglicht die Speicherung,<br>Verarbeitung und den kontrollierten<br>Zugriff auf Daten sowie eine schnelle |

Zugriff auf Daten sowie eine schnelle

Transaktionsverarbeitung.

• Über das "SQL Server Management Studio" kann der SQL Server nun verwaltet werden

-0-

Transaktionsverarbeitung.

# Index

- A

Anleitung SQL-Server 3

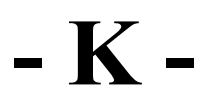

Konfiguration 13

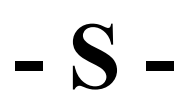

SQL Server 2014 4 SQL Server 2016 8